# **Copystar MFP Private Print Feature**

### **Printing via Private Print**

In any application before printing, go to the Properties/Preferences

## Click the Job Tab

Hyocera CS 4551ci KX Properties

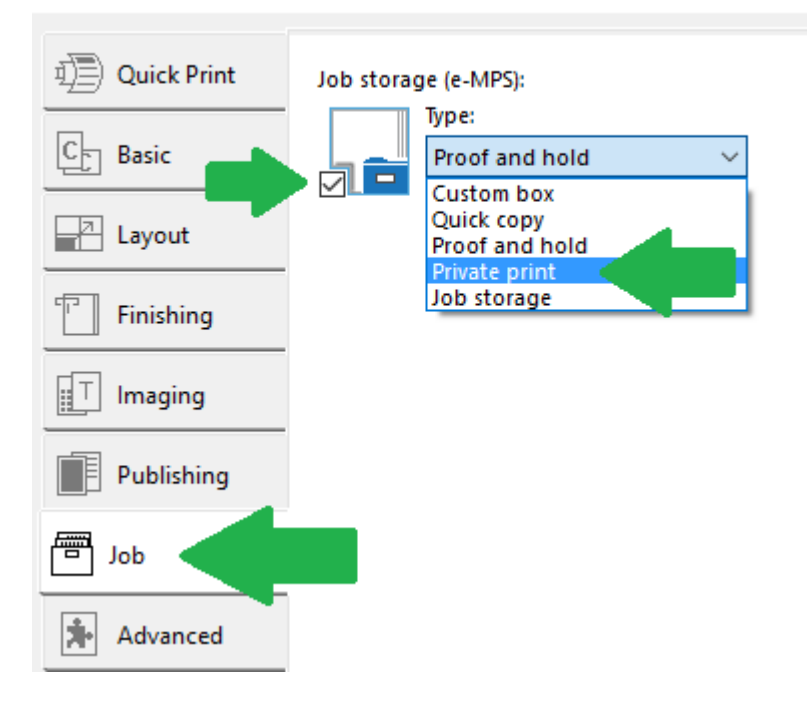

## Place a check mark in the box for Job Storage (e-MPS)

Select from dropdown menu Private Print

#### 📾 Kyocera CS 4551ci KX Properties

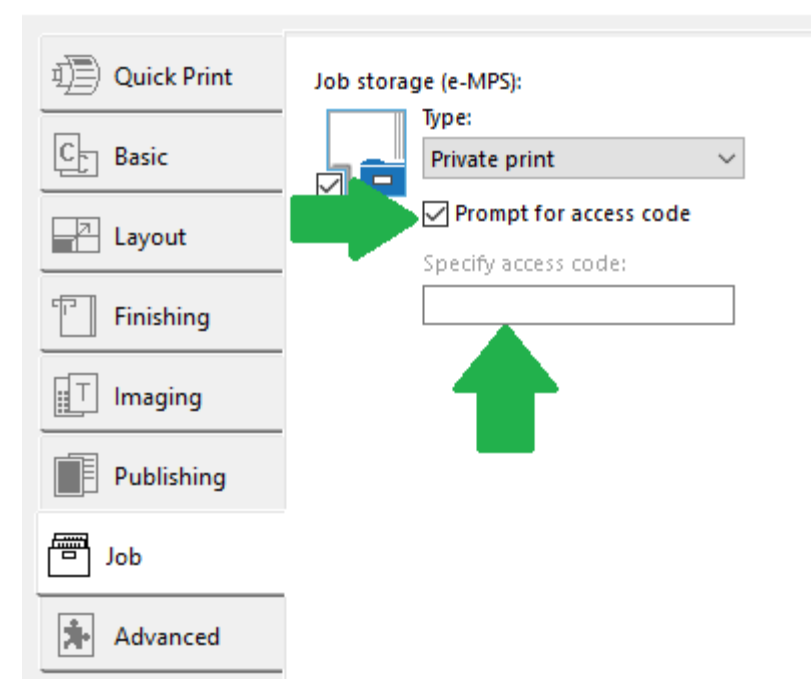

In the Access Code Field, Enter a code you would like to use to retrieve the job at the copier. Press OK to print the job.

On the copier, Press Document Box,

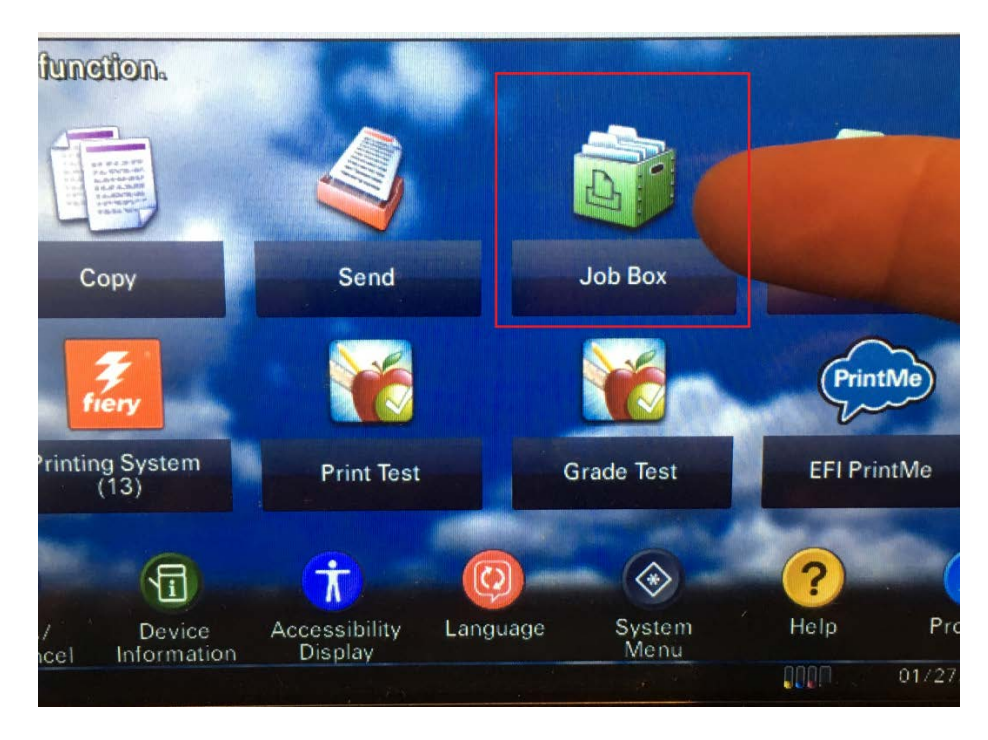

Some Models it can be found on the Home Screen-Job Box

| <ul> <li>Private Print/Stored Job</li> <li>Quick Copy/Proof and Hold</li> <li>Repeat Copy</li> <li>Form for Form Overlay</li> <li>O</li> </ul> | 1 |    |
|----------------------------------------------------------------------------------------------------|---|----|
| Quick Copy/Proof and Hold     0       Repeat Copy     0       Form for Form Overlay     0                                                      |   | 1  |
| Repeat Copy     0     1/       Form for Form Overlay     0                                                                                     | 0 |    |
| Form for Form Overlay                                                                                                    | 0 | 1/ |
| ~                                                                                                    | 0 |    |
|                                                                                                    |   | V  |
|                                                                                                    |   | 0  |

Select Private Print/Stored Job and press Open

| Job Bo                   | X.        |       |
|--------------------------|-----------|-------|
| Private Print/Stored Job |           |       |
|                          | User Name | Files |
| z tim                    |           |       |
|                          |           | 1/1   |
|                          |           | ~     |
|                          |           | Open  |

Select and highlight your Username and press Open button.

| ر<br>م | Job Box.                      |                  |               |                                             |
|--------|-------------------------------|------------------|---------------|---------------------------------------------|
|        | File Name                     | ▲ Date and Time  | <b>∆</b> Size |                                             |
|        | 📄 Untitled - Note 041912 093. | 2012/04/19 09:36 | 28.0KB        |                                             |
|        |                               |                  |               | Job Box.                                    |
|        |                               |                  |               | tim                                         |
|        |                               |                  |               | ▲ File Name △ Date and Time △               |
| Prin   | и                             |                  |               | Untitled - Note 041912 093 2012/04/19 09:36 |

Place a checkmark next to the document(s) you want to print.

|   | ß     | Jo  | ob Box.                    |                  |        |
|---|-------|-----|----------------------------|------------------|--------|
| t | im    |     |                            |                  |        |
|   |       | A F | ile Name                   | ▲ Date and Time  | ▲ Size |
|   | 5     | / • | Untitled - Note 041912 093 | 2012/04/19 09:36 | 28.0KB |
|   |       |     |                            |                  |        |
|   |       |     |                            |                  |        |
|   |       |     |                            |                  |        |
|   |       |     |                            |                  |        |
|   | Print |     |                            |                  | Delete |
|   |       |     |                            |                  | 0      |

Select the Print button to start to print your documents.

| G Job Box.                                                 |        |     |        |
|------------------------------------------------------------|--------|-----|--------|
| tim  File Name  Untitled  Enter the password using # keys. | -      |     |        |
| Cancel                                                     |        | 1/1 | Detail |
| Print                                                      | Delete | [+] | Close  |

Enter your password you entered when you printed the document.

| Job Box.                            |                             |
|-------------------------------------|-----------------------------|
| File: Untitled - Note 041912 093143 |                             |
|                                     | (1 - 9999,)<br>copy(s)<br>+ |
|                                     | Cancel 4 Start Print        |
| is manipage out [Y]                 | 2012 09:38                  |

If you need to make more copies of your print, you can increase using the + button. If you do not, Press Start Print to start the job. Once the job is printed, it will automatically delete the print job.